# Z-MODE Ver.0.1

# Femap ポスト処理図ワード出力アプリ

## 使用説明書

## ソフトの概要

本資料は外部から Femap を操作し固有値計算結果の固有周期一覧表及びモード 図を添付したワードの資料を作成するシステムの説明書です。また、固有値解析 結果を Excel に出力することも可能です。なお、固有値解析以外の解析結果につ いても同様にワードに出力可能です。

図は1ページに1段または2段で以下の8つのテーブルから選択して出力しま す。最大1テーブルに6ビュー設定で図が出力できます。

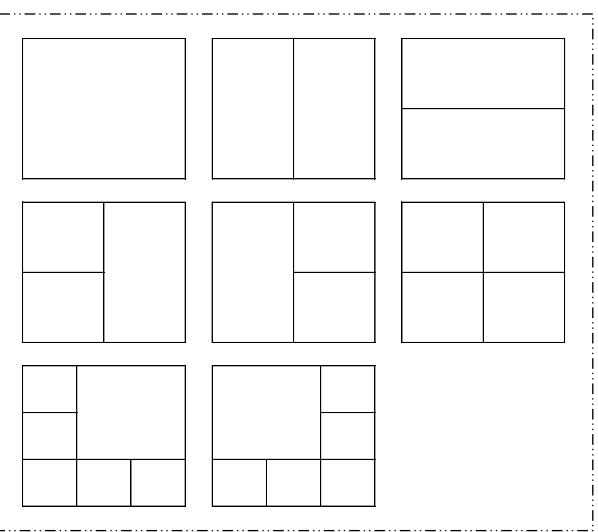

注:Femap は、シーメンス PLM ソフトウェアより販売されている Windows 上で動作 する有限要素法(FEM)解析のプリ・ポスト機能を提供するソフトフェアです。

## 注意事項

①本アプリは個人所有です。開発者の許可を得て使用して下さい。
 ②機能のチェックは行っていますが、使用者の責任において使用して下さい。
 ③不具合、機能の追加要望については開発者に連絡をお願いします。
 ④本アプリのソースコードを開示してほしい方は開発者に相談して下さい。
 開発者:茨木 栄 Mail:sakae-ibaraki@mbr.nifty.com

| 改正 | 来歴 |
|----|----|
|----|----|

| 説明書  | システム | 改正日        | 改正内容                                                     |
|------|------|------------|----------------------------------------------------------|
| Rev. | Ver. | ЦХ IE Н    | 以正的谷                                                     |
| 0.0  | 0.0  | 2020/12/12 | 初版                                                       |
| 0.1  | 0.1  | 2022/1/14  | 固有振動数及び刺激係数一覧の見直し、固有値計算<br>結果有効質量比の追加および表の出力オプションの<br>追加 |

## 目次

| 1. | 概要                 | 4  |
|----|--------------------|----|
| 2. | Femap のビュー設定       | 5  |
| 3. | 使用方法               | 6  |
|    | 3.1 Femap 解析結果の読込み | 6  |
|    | 3.2 モード図の出力        | 7  |
|    | 3.3 オプション          | 20 |
|    | 3.4 ファイル           | 22 |

#### 1.概要

本アプリは FEM プリポストソフトの Femap で読み込んだ解析結果のモデルファイルを使用します。

本アプリから Femap モデルファイルの解析結果を読み込み計算結果の一覧表をワードに出力 し、指定したビューでのポスト処理の図を添付し資料を作成します。

なお、本システムは Femap に接続して解析結果の計算ケース及びビューを選択し、ポスト図 を表示してグラフィックエリアの内容をピクチャーファイルに保存してワードに張り付けてい ます。

また、ワードに出力したポスト図をピクチャーファイルに出力できます。固有値解析の場合は、固有値解析結果を Excel ファイルに出力することもできます。

注意事項

Femap モデルファイルは色々なソルバー及び解析タイプに対応しています。このため、解析 結果等も取り扱える結果と取り扱えない結果があります。

本アプリではモデルファイルに保存されていない NASNTRAN の解析結果にも対応するため、 モデルファイル内に保存されている解析結果ファイル名をから、アウトプットリストである 拡張子 f06 の場合に刺激係数及び質量を読込み一覧表を作成しています。

## 2.Femap のビュー設定

図 2-1 に示すように作成するモード図のビューを作成しておきます。作成したビューでモー ド図を作成しワードに張り付けます。モード図は1つの図に最高6つまで張り付け可能です。 図 3-3 を参照して下さい。

- ・「ビュー」→「作成/管理」メニューをクリックし図 2-2 に示すダイアログ「新規ビュー」ボタ ンをクリックしてビューを作成します。
- 「ビュー」→「回転」メニューをクリックし表示する回転角度を設定します。
- 「ビュー」→「オプション」メニューをクリックし必要に応じて表示を設定します。

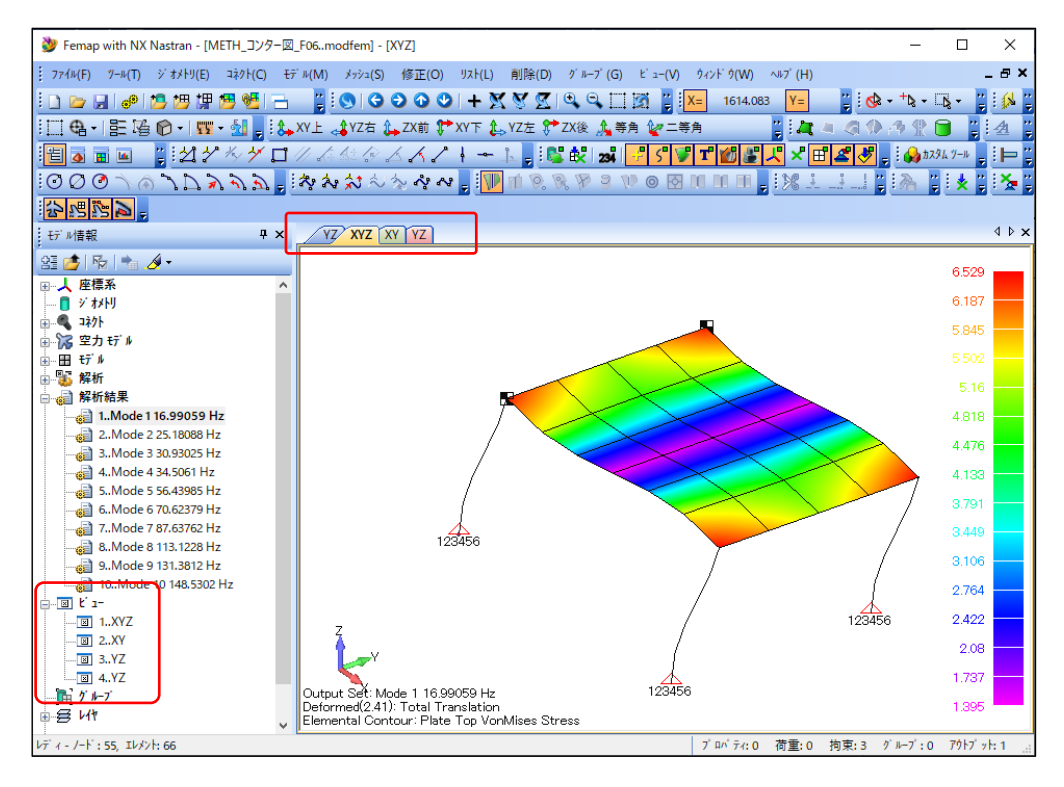

図 2-1 Femap モード図

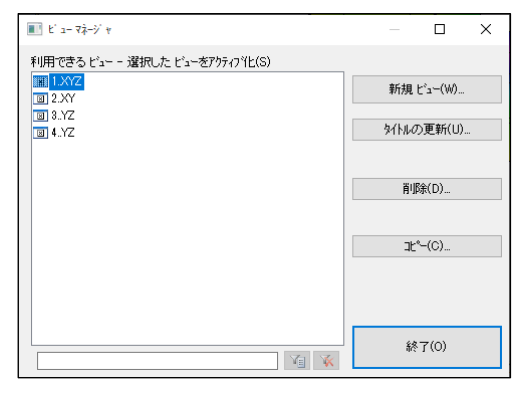

図 2-2 Femap ビューマネージャ

- 注:ビューを設定するのは時間がかかるので、参考になるモデルデータがある場合は以下のメニ ューでデータを削除してから解析モデルと解析結果をインポートして下さい。
  - 「削除」→「すべて」メニューをクリック
  - 「削除」→「モデル」→「解析セット」メニューをクリック

## 3.使用方法

本システムを起動すると図 3-1 が表示されます。

| MODE Z-MODI | E Femapポスト処 | 理図ワード出;            | カアプリケーション | - | × |
|-------------|-------------|--------------------|-----------|---|---|
| ファイル(F)     | オプション(0)    | <del>そ</del> の他(E) | ヘルプ(H)    |   |   |
| Femap(ご接    | 続(G)        |                    |           |   |   |
|             |             |                    |           |   |   |
|             |             |                    |           |   |   |
|             |             |                    |           |   |   |
|             |             |                    |           |   |   |
|             |             |                    |           |   |   |

図 3-1 起動フォーム

### 3.1 Femap 解析結果の読込み

Femap を起動し2項に示すようにビューの設定を行ったモデルファイルを開きます。ワードには表示しているビューのモード図をコピーしますので縦横比を考えて表示して、図 3-1 に示す「Femap に接続」ボタンをクリックして下さい。結果が読み込まれると図 3-2 に示すように解析結果ケースとビューが表示されます。

| 🚾 Z-MODE Femapポ                             | スト処理図ワード出力アプリケーション(試用)                                                                                                    | 坂) ー 🗆 🗙                                                                                                    |                                                                                                    |
|---------------------------------------------|----------------------------------------------------------------------------------------------------|----------------------------------------------------------------------------------------------------|----------------------------------------------------------------------------------------------------|
| ファイル(F) オブション<br>Femap(ご接続(G)<br>ポスト図の出力(P) | <ul> <li>(O) その他(E) ヘルブ(H)</li> <li>計算ケース(C)</li> <li>Mode 1 16.99059 Hz ~</li> <li>出力形式(F)</li> <li>用紙 A4縦 ~</li> <li>ビュー1 XYZ</li> <li>ビュー2 XY</li> <li>ビュー3 XZ</li> <li>ビュー4 YZ</li> </ul> | Mode         6         70.62379         Hz         Hz           Mode         1         10.00050         Hz           Mode         2         25.18088         Hz           Mode         3         30.93025         Hz           Mode         3         30.93025         Hz           Mode         4         34.5061         Hz           Mode         5         6.43985         Hz           Mode         6         70.62379         Hz           Mode         7         87.63762         Hz           Mode         131.3812         Hz           Mode         9         131.3812         Hz           Mode         10         148.5302         Hz | Femap から読込んだ解析結果<br>表示は解析タイプにより<br>なります。<br>モード解析の場合は Mode I<br>非線形等は Case 1 で表示<br>れます。<br>Femap から読み<br>込んだビュー |

図 3-2 解析結果の読込み結果

#### 3.2 モード図の出力

図 3-3 に示す「計算ケース」及び「出力形式」グループでワードに出力する内容を以下に従っ て選択します。選択後に「ポスト図の出力」ボタンをクリックすると図 3-5 のポスト図ワード 出力オプションが表示されます。<sup>注1</sup>オプションを選択すると解析結果とポスト図がワード に出力され、出力確認のメッセージが表示されます。<sup>注2</sup>出力例を図 3-6~図 3-13 に示す。

なお、固有値解析以外は図 3-7 及び図 3-8 の表は出力されません。また、実際に使用した NASTRANの解析結果のアウトプットリストを表 3-1~表 3-6 に示す。

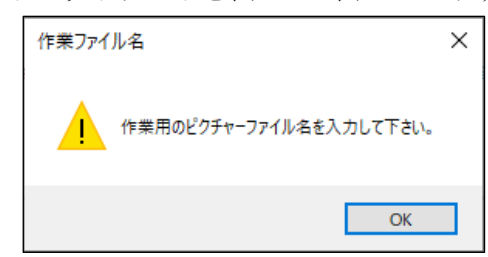

図 3-3 作業ファイル

- 注1:インストール環境により図3-5が表示される前に「作業用のピクチャーファイル名を入 力して下さい。」というメッセージが表示されます。「OK」ボタンをクリックして「作業用 ピクチャーファイル」ダイアログが表示されたら「K:¥Z-MODE\_PICTURE\_tmp.png」のように Femap の図を保存するファイル名入力して下さい。
- 注 2:環境により Femap の図が正常にコピーされない場合があります。この場合は図 3-2 の 「計算ケース」で最小計算ケースで処理を行い、再度実際に出力する計算ケースで出力を 行ってください。

### 計算ケースの選択

出力する計算ケースを「計算ケース」グループのコンボボックスをクリックして選択します。 出力する開始計算ケースは途中からでも可能です。

・出力用紙

出力する用紙を「出力形式」グループの「用紙」から選択して下さい。 出力できる用紙は A4 縦、A4 横、A3 縦、A3 横です。

・2 段表示

ポスト図は用紙に表1段または表2段で出力できます。表2段の場合は「出力形式」グループの「2段表示」チェックボックスをチェックして下さい。

・オートスケール

「出力形式」グループの「オートスケール」チェックボックスをチェックすると、モード図を Femap に表示する際に、Femap ビュー設定「ビュー」→「オートスケール」→「全体」メニュー 同様にスケーリングを行います。

・表示

ワードに出力する表形式を「出力形式」グループの「表示」コンボボックスのから選択して下 さい。1つのテーブルに最大6つビューのモード図を出力可能です。 ・ビュー

「出力形式」グループの「ビュー」コンボボックスで出力するビューを選択して下さい。選択 できるビューは「表示」コンボボックスの内容によって表示が異なって表示されます。

| 🊾 Z-MODE Femapポラ           | スト処理図ワード出力アプリケーション(試用版) ー □                             | ×      |
|----------------------------|---------------------------------------------------------|--------|
| ファイル(F) オプション(             | (O) その他(E) ヘルプ(H)                                       |        |
| Femap(ご接続(G)<br>ポスト図の出力(P) | 計算ケース(C)<br>Mode 1 16.99059 Hz - V へ Mode 6 70.62379 Hz | ~      |
|                            | 出力形式(F)                                                 |        |
|                            | 用紙 A4縦 ~ ビュー1 XYZ                                       | $\sim$ |
|                            | ☑ 2段表示 ビュー2 XY                                          | $\sim$ |
|                            | ☑ オートスケール ビュー3 XZ                                       | $\sim$ |
|                            | 表示 📕 🗸 ビュー4 YZ                                          | $\sim$ |
|                            |                                                         |        |

図 3-4 計算結果の読込み結果

・図タイトル

図のタイトルを入力して下さい。図 3-5 に示す「%p」、「%m」、「##. #」は変数であり、それぞれ図番、次数、固有周期または時間に置き換えられます。

· 図番開始番号

図タイトルの「%p」が開始番号から連番で置き換えられます。

#### ・図番テキスト、図番フィールドコード

「図番テキスト」を選択した場合は図タイトルの「%p」はテキストで置き換えられます。 「図番フィールドコード」を選択した場合は連番のフィールドコードで置き換えられますの で「フィールドコード名」を入力して下さい。

・図タイトルフォント

ワード出力モード図のタイトルのフォント名を選択して下さい。

・フォントサイズ

ワード出力モード図のタイトルのフォントサイズを選択して下さい。

フォントサイズ大きくした場合は途中で改ページされるため3.3項を参考に表の高さを小 さくしてください。

| ポスト図ワード出力オス       | プション                                     | × |
|-------------------|------------------------------------------|---|
| オプション(O)<br>図タイトル | 図-%p 振動モード図(%m)次モード###Hz)                |   |
| 図番開始番号            | 1 🔄 ⑧ 図番テキスト ○ 図番フィールドコード フィールドコード名 モード図 |   |
| 図タイトルフォント         | MS明朝 マフォントサイズ 10.5 マ                     |   |
|                   | OK キャンセノ                                 | ŀ |

図 3-5 ポスト図ワード出力オプション

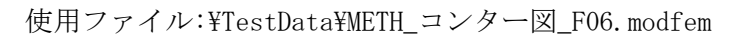

| モード解析                                                                                                    | モード解析結果<br>TEST LINE MODEL                                               |  |  |  |  |  |  |  |
|----------------------------------------------------------------------------------------------------|--------------------------------------------------------------------------|--|--|--|--|--|--|--|
| TEST LINE MODEL<br>ソルバー :NX Nastran                                                                                    |                                                                          |  |  |  |  |  |  |  |
| ソルバー :NX Nastran<br>解析タイプ :モード解析<br>From: H:¥mode1000.f06 ←<br>Date : Thu Nov 04 15:40:06 2021                         | インポートした解析結果のファイル名                                                        |  |  |  |  |  |  |  |
| Femap モデルファイルの解析結果<br>にアウトプットリスト(*.f06)を<br>の刺激係数を使用し図 3-7 に出た<br>の解析モデル全体の質量と有効質<br>力します。<br>ただし、アウトプットリストが存<br>れません。 | をインポートした場合<br>使用した場合は表 3-4<br>コします。また、表 3-5<br>量を使用し図 3-8 に出<br>ない場合は出力さ |  |  |  |  |  |  |  |
|                                                                                                    |                                                                          |  |  |  |  |  |  |  |

|         |         | 固有振動数及 | び刺激係数一  | 覽       |          |
|---------|---------|--------|---------|---------|----------|
| Ver Her | 固有振動数   | 周期     |         | 刺激係数    |          |
| 伏奴      | (Hz)    | (SEC)  | X 方向    | Y 方向    | Z方向      |
| 1       | 16.99   | 0.0589 | 0. 4291 | -0.0004 | 0.0000   |
| 2       | 25.18   | 0.0397 | 0.0007  | 0.4175  | 0.0000   |
| 3       | 30.93   | 0.0323 | 0.0000  | 0.0000  | -0.3110  |
| 4       | 34.51   | 0.0290 | -0.0013 | 0.0995  | 0.0000   |
| 5       | 56.44   | 0.0177 | 0.0000  | -0.0023 | 0.0000   |
| 6       | 70.62   | 0.0142 | 0.0318  | 0.0000  | 0.0004   |
| 7       | 87.64   | 0.0114 | 0.0000  | 0.0000  | -0.0236  |
| 8       | 113.12  | 0.0088 | 0.0000  | 0.0000  | -0. 1359 |
| 9       | 131. 38 | 0.0076 | 0.0000  | -0.0001 | 0.0001   |
| 10      | 148.53  | 0.0067 | 0.0165  | 0.0000  | -0.0010  |
|         |         |        |         |         | )        |
| 表 3-3 参 | :照      |        |         |         | 主りィシロ    |

表 3-4 参照

刺激係数は表 3-1 で表 3-4 の出力指定をしていない場合は出力 されません。

図 3-7 モード解析計算結果例(2/8)

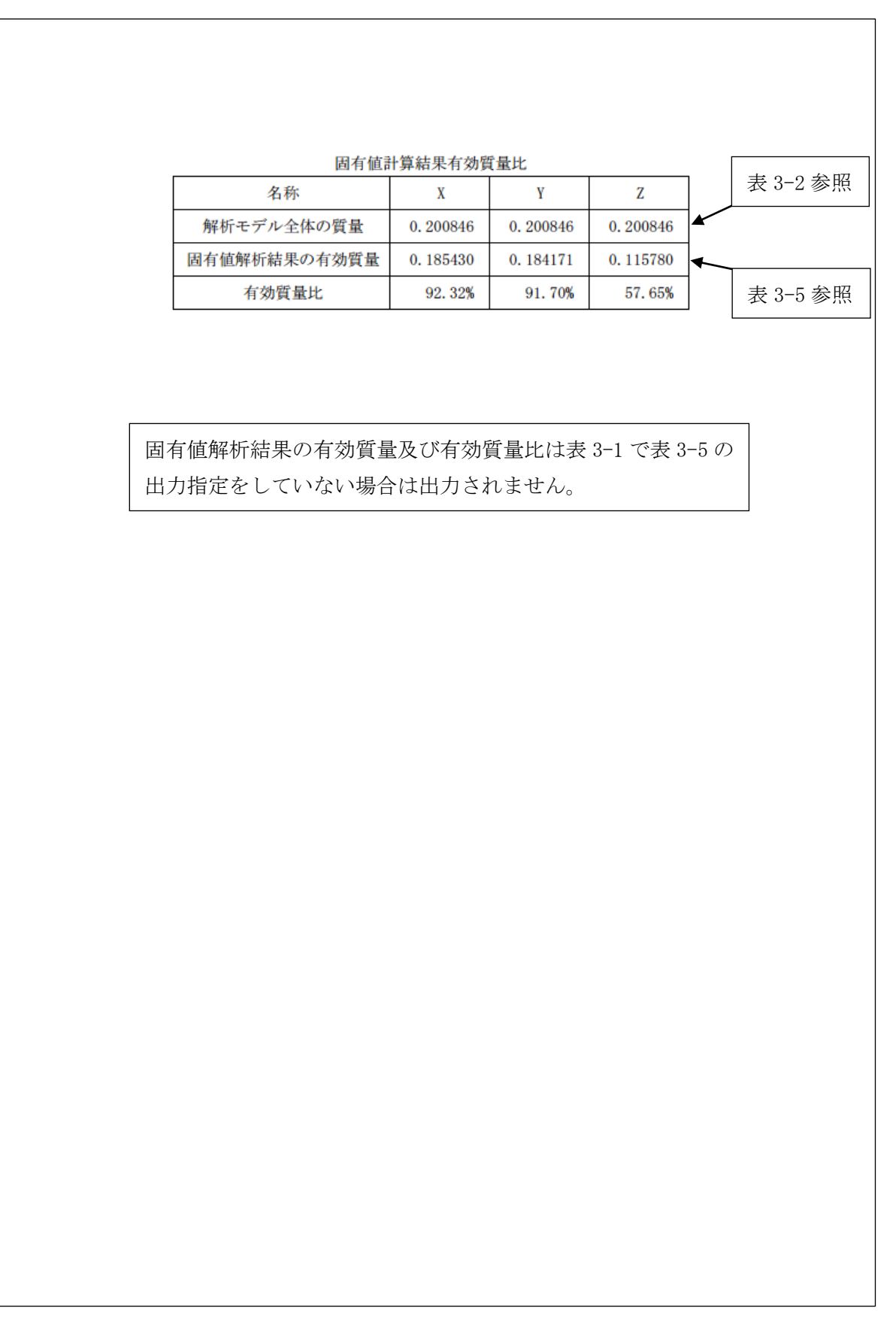

図 3-8 モード解析計算結果例(3/8)

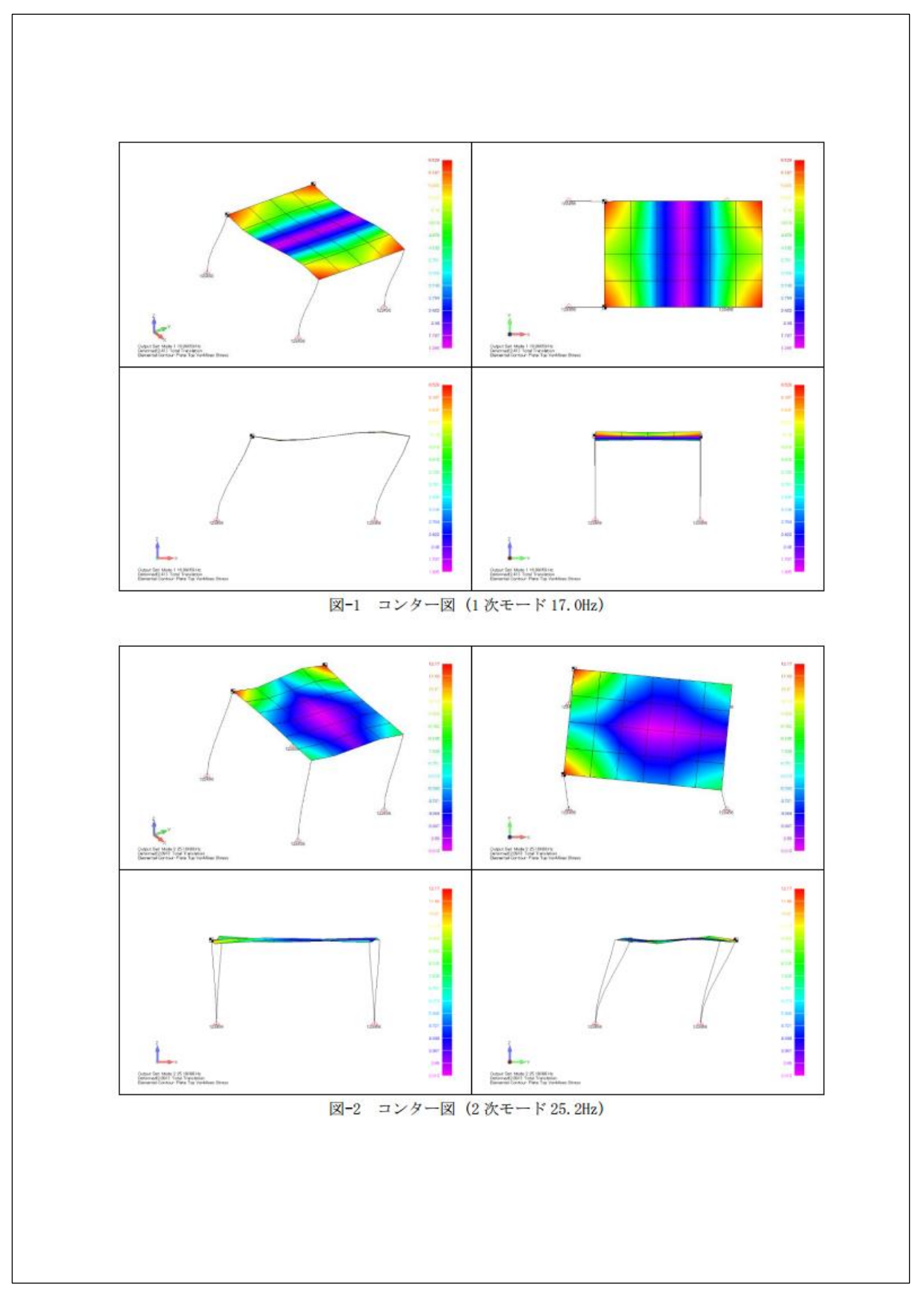

図 3-9 モード解析計算結果例(4/8)

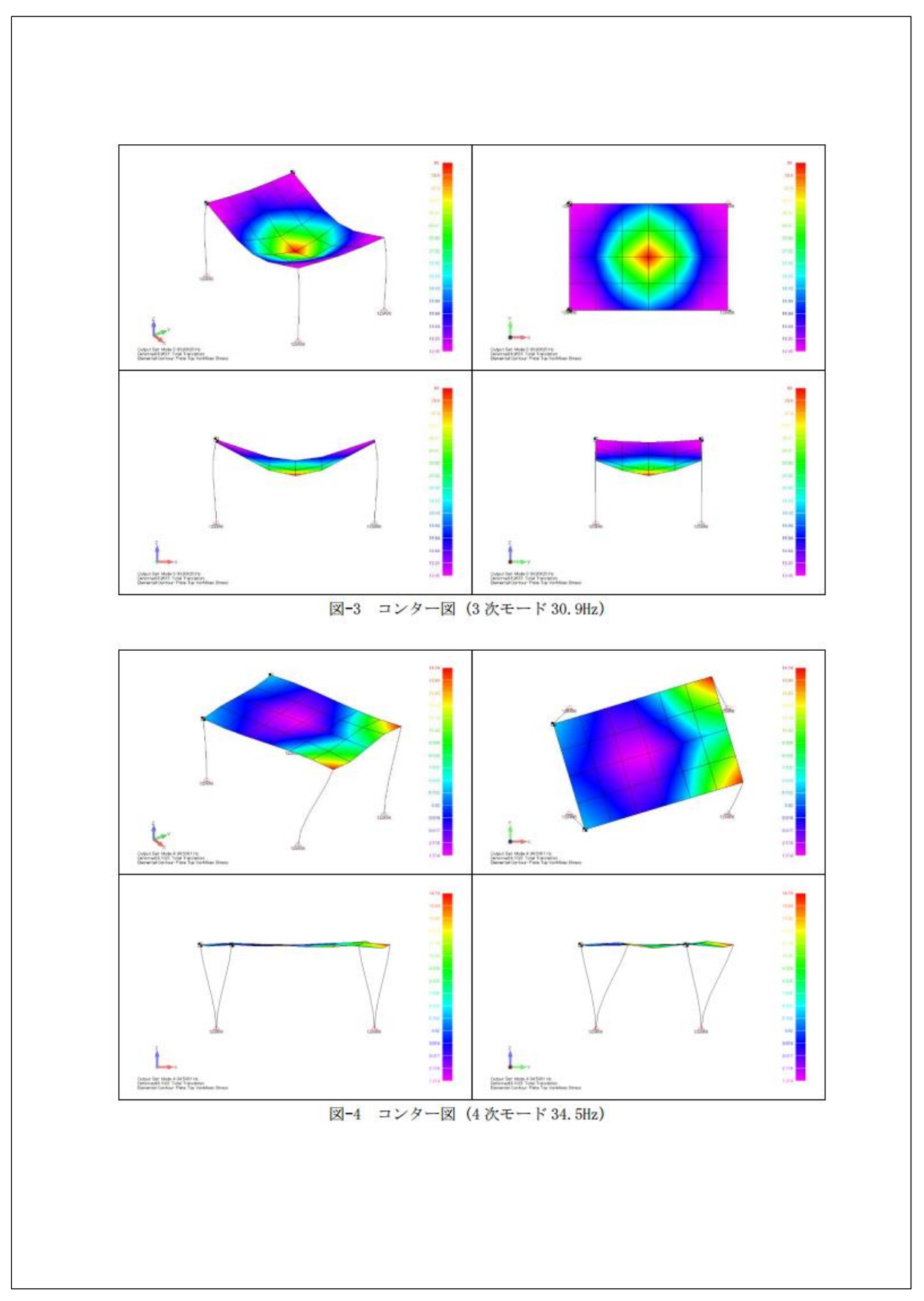

図 3-10 モード解析計算結果例(5/8)

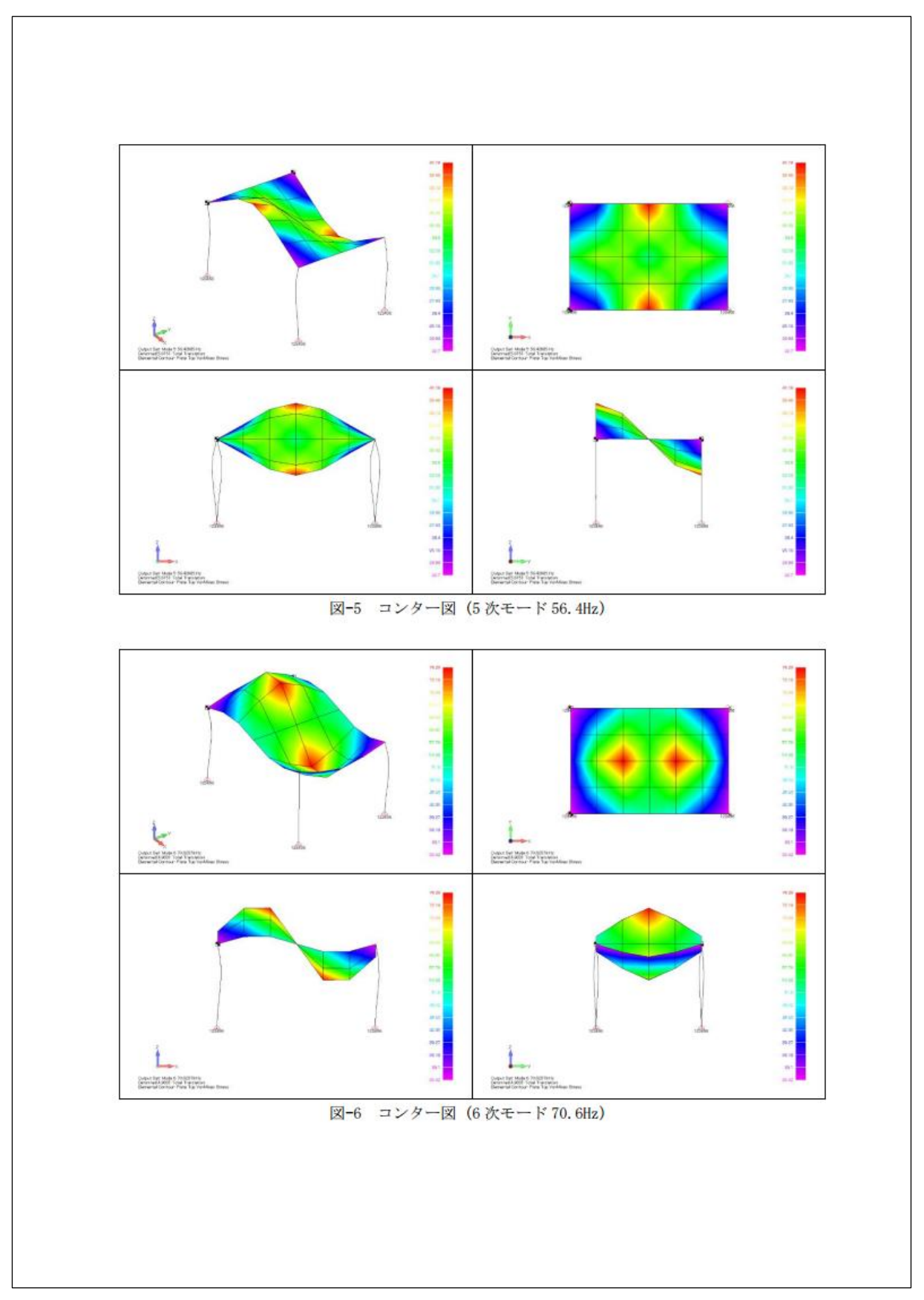

図 3-11 モード解析計算結果例(6/8)

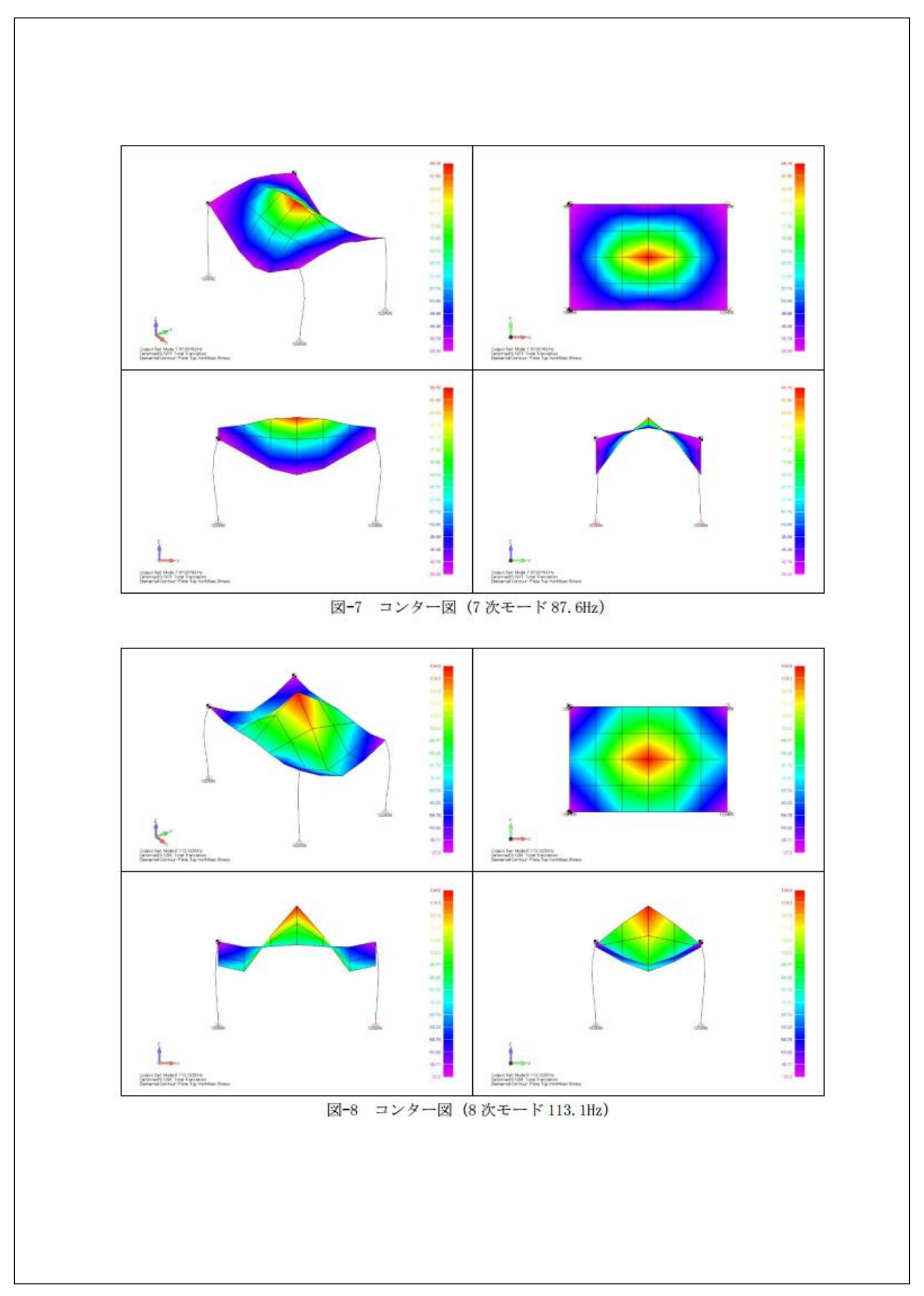

図 3-12 モード解析計算結果例(7/8)

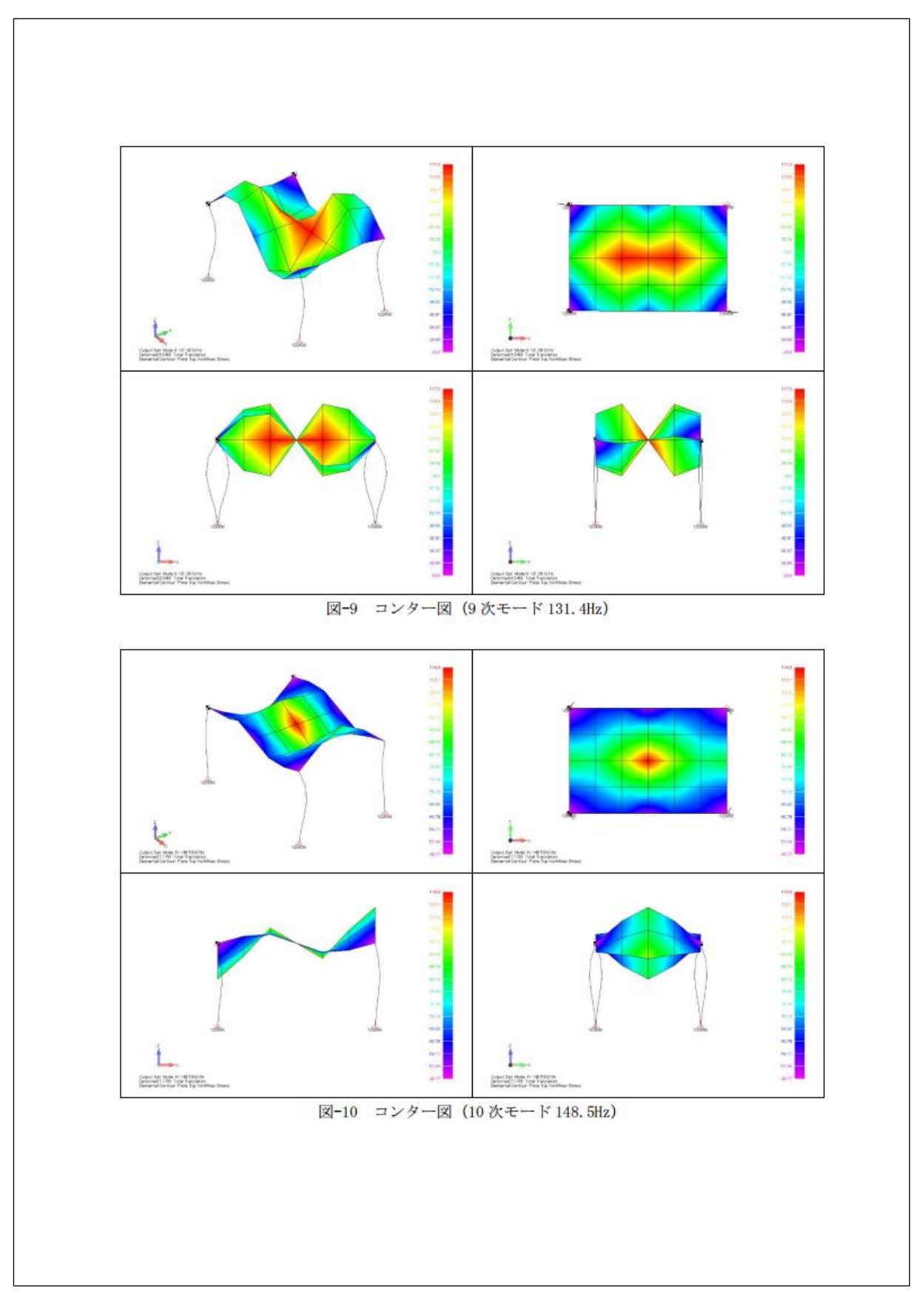

図 3-13 モード解析計算結果例(8/8)

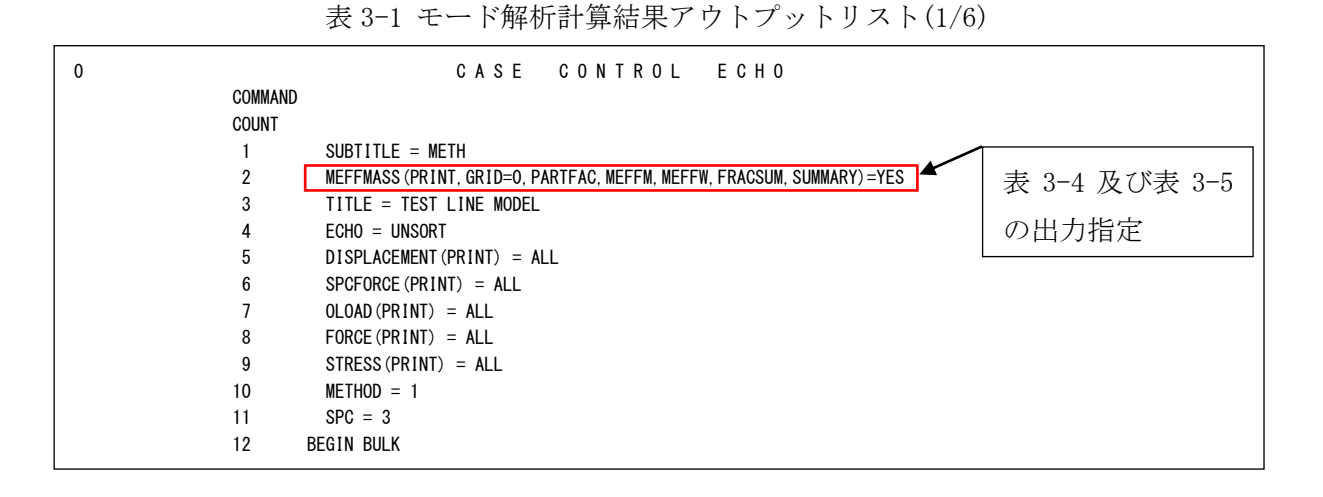

表 3-2 モード解析計算結果アウトプットリスト(2/6)

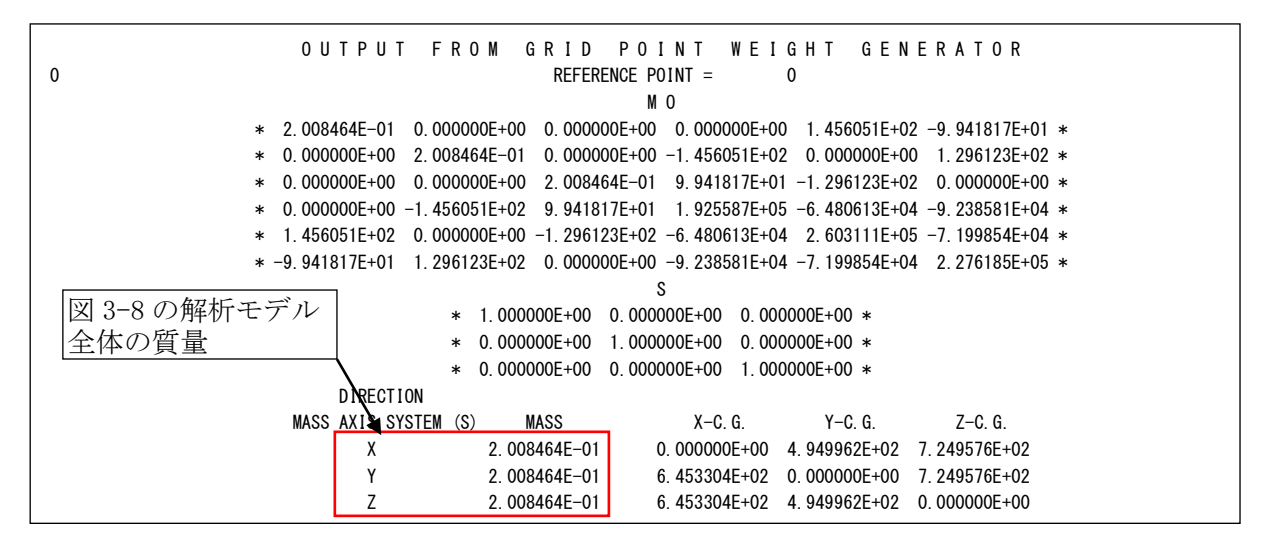

注1:図 3-8の解析モデル全体の質量はこの表の結果を使用しています。

| MODE | EXTRACTION | EIGENVALUE    | RADIANS       | CYCLES        | <b>GENERAL I ZED</b> | GENERALIZED   |
|------|------------|---------------|---------------|---------------|----------------------|---------------|
| NO.  | ORDER      |               |               |               | MASS                 | STIFFNESS     |
| 1    | 1          | 1.139663E+04  | 1.067550E+02  | 1. 699059E+01 | 1.000000E+00         | 1. 139663E+04 |
| 2    | 2          | 2. 503234E+04 | 1.582161E+02  | 2. 518088E+01 | 1.000000E+00         | 2.503234E+04  |
| 3    | 3          | 3. 776823E+04 | 1.943405E+02  | 3. 093025E+01 | 1.000000E+00         | 3. 776823E+04 |
| 4    | 4          | 4. 700582E+04 | 2. 168082E+02 | 3. 450610E+01 | 1.000000E+00         | 4. 700582E+04 |
| 5    | 5          | 1.257568E+05  | 3. 546221E+02 | 5. 643985E+01 | 1.000000E+00         | 1. 257568E+05 |
| 6    | 6          | 1.969073E+05  | 4. 437424E+02 | 7.062379E+01  | 1.000000E+00         | 1. 969073E+05 |
| 7    | 7          | 3. 032082E+05 | 5. 506434E+02 | 8. 763762E+01 | 1.000000E+00         | 3. 032082E+05 |
| 8    | 8          | 5.051962E+05  | 7. 107715E+02 | 1.131228E+02  | 1.000000E+00         | 5. 051962E+05 |
| 9    | 9          | 6.814378E+05  | 8. 254924E+02 | 1.313812E+02  | 1.000000E+00         | 6. 814378E+05 |
| 10   | 10         | 8. 709416E+05 | 9.332425E+02  | 1. 485302E+02 | 1.000000E+00         | 8. 709416E+05 |

表 3-3 モード解析計算結果アウトプットリスト(3/6)

注 2:この表の固有振動数は Femap モデルファイルに出力されています。

図 3-7 の固有振動数

| MODE<br>No. | FREQUENCY     | T1             | T2             | T3             | R1             | R2             | R3            |
|-------------|---------------|----------------|----------------|----------------|----------------|----------------|---------------|
| 1           | 1. 699059E+01 | 4. 291209E-01  | -4. 236921E-04 | 1.058020E-05   | 3. 399521E-01  | 3. 263295E+02  | -2.115541E+0  |
| 2           | 2. 518088E+01 | 7. 378083E-04  | 4. 174603E-01  | 5. 573714E-06  | -3. 260556E+02 | 5. 259994E-01  | 1.989897E+0   |
| 3           | 3. 093025E+01 | -1.825080E-05  | 1.215423E-06   | -3. 110399E-01 | -1. 555156E+02 | 2. 331578E+02  | 1. 429479E-0  |
| 4           | 3. 450610E+01 | -1.270415E-03  | 9.946322E-02   | 2.872910E-06   | -7. 610038E+01 | -8.093909E-01  | 3. 416793E+0  |
| 5           | 5. 643985E+01 | 1.244312E-06   | -2.267109E-03  | 2. 219372E-05  | -9. 750689E+01 | 3.936339E-04   | -1.814135E+0  |
| 6           | 7.062379E+01  | 3. 177897E-02  | -7.908137E-06  | 4. 286673E-04  | 2. 040465E-01  | 1.378915E+02   | -1.594131E+0  |
| 7           | 8. 763762E+01 | -7. 107792E-06 | 6.881345E-07   | -2. 362896E-02 | -1.181166E+01  | 1.764939E+01   | 2.150706E-0   |
| 8           | 1.131228E+02  | 3.359461E-06   | -5. 329892E-07 | -1.359223E-01  | -6. 792946E+01 | 1.012916E+02   | -1.007447E-0  |
| 9           | 1. 313812E+02 | 3.063720E-06   | -7. 204922E-05 | 6. 754412E-05  | -4. 012186E-01 | 1.998579E-03   | 8. 585876E+0  |
| 10          | 1. 485302E+02 | 1.653608E-02   | -1.761865E-07  | -9. 945892E-04 | -4. 604960E-01 | -6. 320607E+01 | -8. 264896E+0 |

表 3-4 モード解析計算結果アウトプットリスト(4/6)

注 1:図 3-7 の固有振動数及び刺激係数一覧はこの表の結果を使用しています。Femap モデルファ イルに出力されてません。

| iode<br>No. | FREQUENCY     | T1            | Τ2            | Т3            | R1            | R2           | R3            |
|-------------|---------------|---------------|---------------|---------------|---------------|--------------|---------------|
| 1           | 1. 699059E+01 | 1.841448E-01  | 1.795150E-07  | 1.119406E-10  | 1. 155674E-01 | 1.064910E+05 | 4. 475512E+04 |
| 2           | 2. 518088E+01 | 5. 443611E-07 | 1.742731E-01  | 3. 106628E-11 | 1.063123E+05  | 2.766753E-01 | 3.959690E+04  |
| 3           | 3. 093025E+01 | 3.330918E-10  | 1. 477252E-12 | 9. 674583E-02 | 2. 418511E+04 | 5.436256E+04 | 2.043410E-04  |
| 4           | 3. 450610E+01 | 1.613956E-06  | 9.892932E-03  | 8. 253611E-12 | 5. 791268E+03 | 6.551136E-01 | 1. 167447E+05 |
| 5           | 5. 643985E+01 | 1.548313E-12  | 5. 139784E-06 | 4. 925614E-10 | 9. 507594E+03 | 1.549476E-07 | 3. 291085E+00 |
| 6           | 7.062379E+01  | 1.009903E-03  | 6. 253864E-11 | 1.837556E-07  | 4. 163497E-02 | 1.901406E+04 | 2.541254E+02  |
| 7           | 8. 763762E+01 | 5.052071E-11  | 4. 735291E-13 | 5. 583276E-04 | 1. 395152E+02 | 3.115011E+02 | 4. 625535E-06 |
| 8           | 1.131228E+02  | 1.128598E-11  | 2.840775E-13  | 1.847486E-02  | 4. 614411E+03 | 1.025999E+04 | 1.014950E-06  |
| 9           | 1. 313812E+02 | 9.386381E-12  | 5. 191089E-09 | 4. 562208E-09 | 1.609764E-01  | 3.994318E-06 | 7. 371729E+01 |
| 10          | 1. 485302E+02 | 2.734419E-04  | 3. 104167E-14 | 9.892076E-07  | 2. 120565E-01 | 3.995007E+03 | 6. 830851E+01 |
|             | TOTAL         | 1.854302E-01  | 1.841713E-01  | 1. 157802E-01 | 1. 505507E+05 | 1.944350E+05 | 2. 014962E+05 |

表 3-5 モード解析計算結果アウトプットリスト(5/6)

注 1:図 3-8 の固有値計算結果有効質量比はこの表の結果を使用しています。Femap モデルファイルに出力されてません。

| 表 3-6 モード解析計算結果ア | ウトプ | ットリ | スト(6 | 5/6) |
|------------------|-----|-----|------|------|
|------------------|-----|-----|------|------|

| UTULLS    | 5 = 1.699 | 9059E+01      | REAL EI        | REAL EIGENVECTOR NO. |                |               | 1             |  |  |
|-----------|-----------|---------------|----------------|----------------------|----------------|---------------|---------------|--|--|
| POINT ID. | TYPE      | T1            | T2             | Т3                   | R1             | R2            | R3            |  |  |
| 1         | G         | 0.0           | 0.0            | 0.0                  | 0.0            | 0.0           | 0.0           |  |  |
| 2         | G         | 1.951441E-01  | -2.092586E-07  | 1.666323E-04         | 7. 312487E-07  | 2.267685E-03  | 1.619267E-06  |  |  |
| 3         | G         | 6.788170E-01  | -3.867170E-04  | 3. 332633E-04        | 4. 828731E-06  | 3. 607197E-03 | 3. 238534E-06 |  |  |
| 4         | G         | 1. 302964E+00 | -1.698172E-03  | 4.998918E-04         | 1. 229358E-05  | 4. 025651E-03 | 4.857802E-06  |  |  |
| 5         | G         | 1.921357E+00  | -4. 473709E-03 | 6.665164E-04         | 2. 313191E-05  | 3.539186E-03  | 6. 477069E-06 |  |  |
| 6         | G         | 2. 391160E+00 | -9. 254251E-03 | 8.331360E-04         | 3. 736181E-05  | 2.174058E-03  | 8. 096336E-06 |  |  |
| 7         | G         | 0.0           | 0.0            | 0.0                  | 0.0            | 0.0           | 0.0           |  |  |
| 8         | G         | 1.941921E-01  | -1.435076E-03  | 1.698363E-04         | 1.588520E-05   | 2.256638E-03  | 2.761667E-06  |  |  |
| 9         | G         | 6.755144E-01  | -4. 653105E-03 | 3.396714E-04         | 2. 228872E-05  | 3. 589711E-03 | 5. 523333E-06 |  |  |
| 10        | G         | 1.296647E+00  | -8.138118E-03  | 5.095039E-04         | 1.922841E-05   | 4.006301E-03  | 8. 284999E-06 |  |  |
| 11        | G         | 1.912089E+00  | -1.037855E-02  | 6.793324E-04         | 6.741770E-06   | 3. 522467E-03 | 1.104667E-05  |  |  |
| 12        | G         | 2. 379714E+00 | -9.870298E-03  | 8.491558E-04         | -1.511693E-05  | 2.164340E-03  | 1.380833E-05  |  |  |
| 13        | G         | 0.0           | 0.0            | 0.0                  | 0.0            | 0.0           | 0.0           |  |  |
| 14        | G         | 1.951086E-01  | -1.675440E-04  | -1.670774E-04        | 1.213593E-06   | 2.267261E-03  | 1.298263E-06  |  |  |
| 15        | G         | 6.786865E-01  | -2.037809E-04  | -3.341535E-04        | -1.641127E-06  | 3. 606453E-03 | 2. 596527E-06 |  |  |
| 16        | G         | 1. 302696E+00 | 5. 421362E-04  | -5. 012270E-04       | -8.563072E-06  | 4. 024690E-03 | 3.894790E-06  |  |  |
| 17        | G         | 1.920924E+00  | 2. 720967E-03  | -6. 682968E-04       | -1.955323E-05  | 3.538109E-03  | 5. 193053E-06 |  |  |
| 18        | G         | 2. 390551E+00 | 6.984170E-03   | -8. 353614E-04       | -3. 462118E-05 | 2.172958E-03  | 6. 491317E-06 |  |  |
| 19        | G         | 0.0           | 0.0            | 0.0                  | 0.0            | 0.0           | 0. 0          |  |  |
| 20        | G         | 1.941555E-01  | 1.291150E-03   | -1.693484E-04        | -1. 421945E-05 | 2.256208E-03  | 3. 027525E-06 |  |  |

注1:この表の結果はFemap モデルファイルに出力されています。

## 3.3 オプション

図 3-14 に示す「オプション」メニューに以下のメニューがあります。必要に応じて使用して下さい。

| MODE Femapポン                                     | マト処理図ワード出力アプリケーション(試用版) ー □                                     | ×      |
|--------------------------------------------------|-----------------------------------------------------------------|--------|
| ファイル(F) オブション<br>ポス<br>Femap(ご接 固有<br>ポスト図の出力(P) | O) その他(E) ヘルプ(H)<br>ト図用紙(P)<br>9値計算結果出力(C) ~ Mode 6 70.62379 Hz | ~      |
|                                                  | 出力形式(F)<br>用紙 A4縦 〜 ビュー1 XYZ                                    | $\sim$ |
|                                                  | ✓ 2段表示 ビュー2 XY                                                  | $\sim$ |
|                                                  | ☑ オートスケール ビュー3 XZ                                               | $\sim$ |
|                                                  | 表示 L v ビュー4 YZ                                                  | ~      |

図 3-14「オプション」メニュー

・「ポスト図用紙」メニュー

メニューをクリックすると図 3-15 が表示されます。以下に示すように出力する用紙の オプションを選択して下さい。なお、このオプションはポスト図の出力ページのみに影響 します。

・用紙サイズ

変更する用紙を選択して下さい。

・余白

余白を選択する場合は「余白」グループの「入力値」を選択し各用紙の余白を入力して下さい。

・タイトル位置

モード図のタイトル位置を「タイトル位置」グループから選択して下さい。

・出力テーブルサイズ

モード図を出力する表の大きさを変更する場合は「出力テーブルサイズ」グループの「入 力値」を選択し表の大きさを入力して下さい。

| ポスト図用紙オプション                                                                                       |                                |                                                                          | ×                     |
|---------------------------------------------------------------------------------------------------|--------------------------------|--------------------------------------------------------------------------|-----------------------|
| 用紙サイズ(S)<br>用紙サイズ A4縦 ~                                                                           |                                |                                                                          |                       |
| 余白(M)<br><ul> <li>● 標準</li> <li>○ 入力値</li> <li>上</li> <li>30</li> <li>ヘッダー</li> <li>15</li> </ul> | ダイル位置(T)<br>上 〇左 〇中<br>下 〇左 ◉中 | 出力テーブルサイズ(T)       ○右     ● 標準     ○ 入力値       ○右     幅     210     高さ1段 | 278 <b>高さ2段</b> 132.5 |
| 左     25     右     20       下     25     フッター     15                                              |                                |                                                                          | OK キャンセル              |

図 3-15 ポスト図用紙オプション

・「固有値計算結果出力」メニュー

メニューをクリックすると図 3-16 が表示されます。以下に示すように出力する表及び 表中の表示桁を選択して下さい。

- ・出力項目
   出力する表を選択して下さい。
- ・固有振動数及び刺激係数の出力桁数
   各計算結果の出力桁数を選択して下さい。
- ・固有値計算結果有効質量比の出力桁数
   各計算結果の出力桁数を選択して下さい。

| 固有値計算結果出力オプション                                  | × |
|-------------------------------------------------|---|
| 出力項目(S)<br>図 固有振動数及び刺激係数(C) 図 固有値計算結果有効質量比(M)   |   |
| 固有振動数及び刺激係数の出力桁数(C)                             |   |
| 固有振動数(H) 少数下2桁 ~ 周波数(S) 少数下4桁 ~ 刺激係数(F) 少数下4桁 ~ |   |
| 固有値計算結果有効質量比の出力桁数(M)                            |   |
| 質量(M) 少数下6桁 ~ 質量比(R) 少数下2桁 ~ OK キャンセル           |   |

図 3-16 固有値計算結果出力オプション

3.4 ファイル

図 3-17 示す「ファイル」メニューに以下のメニューがあります。必要に応じて使用して下 さい。

| MODE Femapポス                                                    | ト処理図ワード出力アプ!                                      | リケーショ      | ン(試用版) -                  | ×      |
|-----------------------------------------------------------------|---------------------------------------------------|------------|---------------------------|--------|
| ファイル(F) オプション(<br>ポスト図をワードに出<br>ポスト図をピクチャー<br>固有値計算結果を<br>終了(X) | D) その他(E) ヘル<br>(力(W)<br>フィルに出力(O)<br>Excelに保存(V) | プ(H)<br>Hz | $\sim$ Mode 6 70.62379 Hz | ~      |
|                                                                 | 用紙 A4縦 ∨                                          | ľ⊐−1       | XYZ                       | $\sim$ |
|                                                                 | 🗹 2段表示                                            | Ľı−2       | XY                        | $\sim$ |
|                                                                 | 🗹 オートスケール                                         | Ëı—3       | XZ                        | $\sim$ |
|                                                                 | 表示 🔛 🗸                                            | Ë1−4       | YZ                        | ~      |

図 3-17「ファイル」メニュー

・「ポスト図をワードに出力」メニュー

図 3-2 の「ポスト図の出力」ボタンをクリックした場合と同様です。

・「ポスト図をピクチャーファイルに出力」メニュー

「ポスト図の保存」ダイアログが表示されます。ファイル名を入力して下さい。図 3-2 で選択された計算ケースの表示ビュー数が出力されます。

ポスト図は複数出力する場合があるため、ファイル名の後に連番が付番されます。

例:a.png と入力した場合

a-001. png ··· a-002. pmg ··· a-nnn. png

注:ファイル名の後ろ4文字が-nnnの場合はそのまま nnn が置き換えられます。

### ・「固有値解析結果を Excel に出力」メニュー

モード解析の場合に「固有値解析結果の保存」ダイアログ表示されます。ファイル名を入力 して下さい。

「計算ケース」で選択された計算結果が表 3-7 及び表 3-8 に示すように出力されます。なお、 各シートの書式設定はありません。

・「終了」メニュー

システムを終了します。

| タイトル  | Mode 1 16.99059 Hz |
|-------|--------------------|
| ソルバー  | 36                 |
| 解析タイプ | モード解析              |
|       | From:              |
|       | H:¥model000.f06    |
| Notes | Date : Thu Nov 04  |
|       | 15:40:06 2021      |
|       |                    |
| 質量    | 0.200846361        |
| 次数    | 固有振動数(Hz)          |
| 1     | 16.99059           |
| 2     | 25.18088           |
| 3     | 30.93025           |
| 4     | 34.5061            |
| 5     | 56.43985           |
| 6     | 70.62379           |
| 7     | 87.63762           |
| 8     | 113.1228           |
| 9     | 131.3812           |
| 10    | 148.5302           |

表 3-7 Excel 出力結果「解析結果」シート

注:この表の結果は表 3-3 のアウトプットリストの結果を使用しています。

|      | 0         | 10 | T 4 |              | T.0.          | то            | D1            | <b>D</b> 0    | D0           |
|------|-----------|----|-----|--------------|---------------|---------------|---------------|---------------|--------------|
| Mode | Cycle     | 10 |     |              | 12            | 13            | КІ            | R2            | K3           |
|      | 1 16.9905 | 9  | 1   | 0.000000E+00 | 0.000000E+00  | 0.000000E+00  | 0.000000E+00  | 0. 000000E+00 | 0.000000E+00 |
|      | 1 16.9905 | 9  | 2   | 1.951441E-01 | -2.092586E-07 | 1.666323E-04  | 7.312487E-07  | 2.267685E-03  | 1.619267E-06 |
|      | 1 16.9905 | 9  | 3   | 6.788170E-01 | -3.867170E-04 | 3.332633E-04  | 4.828731E-06  | 3.607197E-03  | 3.238534E-06 |
|      | 1 16.9905 | 9  | 4   | 1.302964E+00 | -1.698172E-03 | 4.998918E-04  | 1.229358E-05  | 4. 025651E-03 | 4.857802E-06 |
|      | 1 16.9905 | 9  | 5   | 1.921357E+00 | -4.473709E-03 | 6.665164E-04  | 2.313191E-05  | 3.539186E-03  | 6.477069E-06 |
|      | 1 16.9905 | 9  | 6   | 2.391160E+00 | -9.254251E-03 | 8.331360E-04  | 3.736181E-05  | 2.174058E-03  | 8.096336E-06 |
|      | 1 16.9905 | 9  | 7   | 0.000000E+00 | 0.00000E+00   | 0.00000E+00   | 0.00000E+00   | 0.00000E+00   | 0.00000E+00  |
|      | 1 16.9905 | 9  | 8   | 1.941921E-01 | -1.435076E-03 | 1.698363E-04  | 1.588520E-05  | 2.256638E-03  | 2.761667E-06 |
|      | 1 16.9905 | 9  | 9   | 6.755144E-01 | -4.653105E-03 | 3.396714E-04  | 2.228872E-05  | 3.589711E-03  | 5.523333E-06 |
|      | 1 16.9905 | 9  | 10  | 1.296647E+00 | -8.138118E-03 | 5.095039E-04  | 1.922841E-05  | 4. 006301E-03 | 8.284999E-06 |
|      | 1 16.9905 | 9  | 11  | 1.912089E+00 | -1.037855E-02 | 6.793324E-04  | 6.741770E-06  | 3. 522467E-03 | 1.104667E-05 |
|      | 1 16.9905 | 9  | 12  | 2.379714E+00 | -9.870298E-03 | 8.491558E-04  | -1.511693E-05 | 2.164340E-03  | 1.380833E-05 |
|      | 1 16.9905 | 9  | 13  | 0.00000E+00  | 0.00000E+00   | 0.00000E+00   | 0.00000E+00   | 0.00000E+00   | 0.00000E+00  |
|      | 1 16.9905 | 9  | 14  | 1.951086E-01 | -1.675440E-04 | -1.670774E-04 | 1.213593E-06  | 2.267261E-03  | 1.298263E-06 |
|      | 1 16.9905 | 9  | 15  | 6.786865E-01 | -2.037809E-04 | -3.341535E-04 | -1.641127E-06 | 3.606453E-03  | 2.596527E-06 |
|      | 1 16.9905 | 9  | 16  | 1.302696E+00 | 5.421362E-04  | -5.012270E-04 | -8.563072E-06 | 4.024690E-03  | 3.894790E-06 |
|      | 1 16.9905 | 9  | 17  | 1.920924E+00 | 2.720967E-03  | -6.682968E-04 | -1.955323E-05 | 3.538109E-03  | 5.193053E-06 |
|      | 1 16.9905 | 9  | 18  | 2.390551E+00 | 6.984170E-03  | -8.353614E-04 | -3.462118E-05 | 2.172958E-03  | 6.491317E-06 |
|      | 1 16.9905 | 9  | 19  | 0.000000E+00 | 0.00000E+00   | 0.00000E+00   | 0.00000E+00   | 0. 000000E+00 | 0.00000E+00  |
|      | 1 16.9905 | 9  | 20  | 1.941555E-01 | 1.291150E-03  | -1.693484E-04 | -1.421945E-05 | 2.256208E-03  | 3.027525E-06 |

表 3-8 Excel 出力結果「固有ベクトル」シート

注 1:この表の結果は表 3-6 のアウトプットリストの結果を使用しています。 注 2:節点番号(ID)21 以降は省略しています。次数は選択された次数が出力されます。